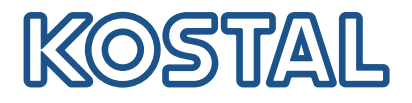

## **KOSTAL Smart Energy Meter**

Přístup na základě ověření pomocí tokenu

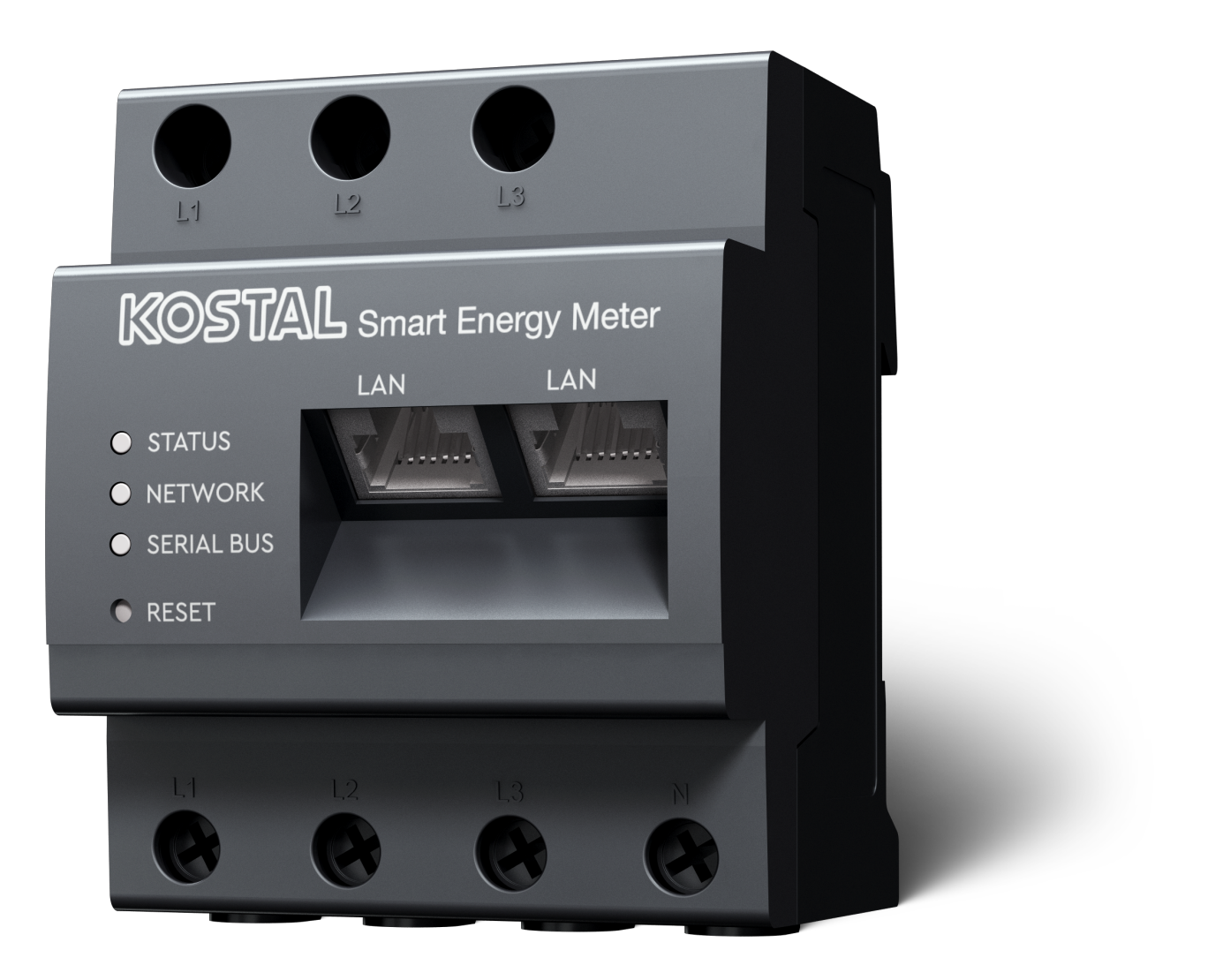

## Instalační příručka

## Vytvoření přístupového tokenu

Od verze aplikace KOSTAL Solar

- verze Androidu 1.3.38
- verze IOS 1.1.34

lze přistupovat k elektroměru KOSTAL Smart Energy Meter prostřednictvím aplikace KOSTAL Solar, aniž by bylo nutné opakovaně zadávat heslo k elektroměru KOSTAL Smart Energy Meter.

Za tímto účelem byl do aplikace KOSTAL Solar a elektroměru KOSTAL Smart Energy Meter integrován další způsob ověření (prostřednictvím přístupových tokenů). Tento způsob v budoucnu nahradí nutnost opakovaného zadávání hesla k elektroměru KOSTAL Smart Energy Meter.

Chcete-li vytvořit přístupový token pro elektroměr KOSTAL Smart Energy Meter, je třeba jej vytvořit prostřednictvím nastavení zařízení ve vybraném fotovoltaickém systému.

1. Otevřete aplikaci KOSTAL Solar. Ta se obvykle spustí s vaším výchozím fotovoltaickým systémem.

| 07:49 all                          | 중 64 01            | 7:49                 | all 🗢 🚳         | 07:50      | all 🗢 🚳        | 07:50     | all 🗢 😡        |
|------------------------------------|--------------------|----------------------|-----------------|------------|----------------|-----------|----------------|
| <b>FT46 - DHE</b><br>24.04.23      |                    | FT46                 |                 | <          | Devices +      | < Devices | +              |
| Home consumption                   |                    | Site data            | >               | DHE-WR     | 4/24/23        | DHE-WR    | 4/24/23        |
|                                    | A                  | Devices              | 2 >             |            | 6:56:29 AM     |           | 6:56:29 AM     |
|                                    |                    |                      |                 |            | Status: Active |           | Status: Active |
|                                    | Å*                 | Share access         | >               |            | <b>B</b>       |           | <b>B</b>       |
|                                    | ~                  | Monitoring           | >               |            |                |           |                |
| 1% 99% 0%                          | Ō                  | Delete remote access | >               | DHE-KSEM 3 | 4/24/23        | DHE-KSEM  | 4/24/23        |
| 23,0 Wh 1,92 kWh 0,00 Wh           |                    |                      |                 |            | 7:01:29 AM     |           | 7:01:29 AM     |
| • • •                              |                    |                      |                 |            | Status: Active |           | Status: Active |
| Weather                            |                    |                      |                 |            | \$             |           | 2<br>\$        |
| a,s n b,b n                        | š.u n              |                      |                 |            | 4              |           |                |
| Mon Tue                            | Wed                |                      |                 |            |                |           |                |
| • • •                              |                    |                      |                 |            |                |           |                |
|                                    |                    |                      |                 |            |                | 5 Edit    |                |
|                                    | 1                  |                      |                 |            |                | Checkout  |                |
|                                    | © =                |                      | hud 🔅           |            |                | Cancel    |                |
| Plant List Porne Last data History | Serungs Plant List | Home Last data       | matory Settings | _          |                |           | _              |

- 1. Přejděte do nastavení (1) a zvolte konfiguraci zařízení (2).
- Pod aktivním elektroměrem KOSTAL Smart Energy Meter (3) vyberte symbol ozubeného kolečka (4) pro úpravy. Potvrdte úpravy (5) prostřednictvím položky Upravit.
- 3. Neměl by existovat žádný přístupový token (6).

| 07:50                   | .ul 🗢 🚳                             | 07:50        | all 🗢 💷 | 07:51                                      | all 🗢 84         | 07:51                                    | . III 🗢 😡                  |
|-------------------------|-------------------------------------|--------------|---------|--------------------------------------------|------------------|------------------------------------------|----------------------------|
| <                       | Edit                                | C DHE-KSEM   |         | C DHE-KSEM                                 |                  | C DHE-KSEM                               |                            |
| Device name<br>DHE-KSEM |                                     | Access token |         | Access token<br>eyJhbGciOiJSUzI1NiIsInR5c0 | Cl6lkpXVCJ9.ey ! | Access token<br>eyJhbGciOiJSUzI1NiIsInR5 | cCl6lkpXVCJ9.ey !          |
| Access token            | 6                                   | Create       |         | 8 Check                                    |                  | Chec                                     | k                          |
|                         |                                     |              |         | Recreate To                                | öken             | Recreate                                 | Token                      |
| Enable rem              | ote access (only for professionals) |              |         | Delete                                     |                  | Delet                                    | ie                         |
|                         |                                     |              |         |                                            |                  | Do you want to<br>interface to Auth      | open KSEM<br>1orize Token? |
|                         |                                     |              |         |                                            |                  | Cancel                                   | Open                       |
|                         |                                     |              |         |                                            |                  |                                          | 9                          |
|                         |                                     |              |         |                                            |                  |                                          |                            |
|                         |                                     |              |         |                                            |                  |                                          |                            |
|                         |                                     |              |         |                                            |                  |                                          |                            |
|                         | Save                                |              |         |                                            |                  |                                          |                            |
| _                       |                                     |              | _       |                                            |                  |                                          |                            |

- 1. Kliknutím na položku nabídky *Vytvořit* (7) vytvoříte přístupový token pro elektroměr KOSTAL Smart Energy Meter.
- 2. Klikněte na tlačítko Zkontrolovat (8).
- 3. Přístupový token je poté třeba uložit v KSEM. Za tím účelem stiskněte tlačítko Otevřít (9).

## **INFORMACE**

Připravte si heslo pro přístup k webovému rozhraní elektroměru KOSTAL Smart Energy Meter.

4. Přihlaste se k elektroměru KOSTAL Smart Energy Meter u položky (10).

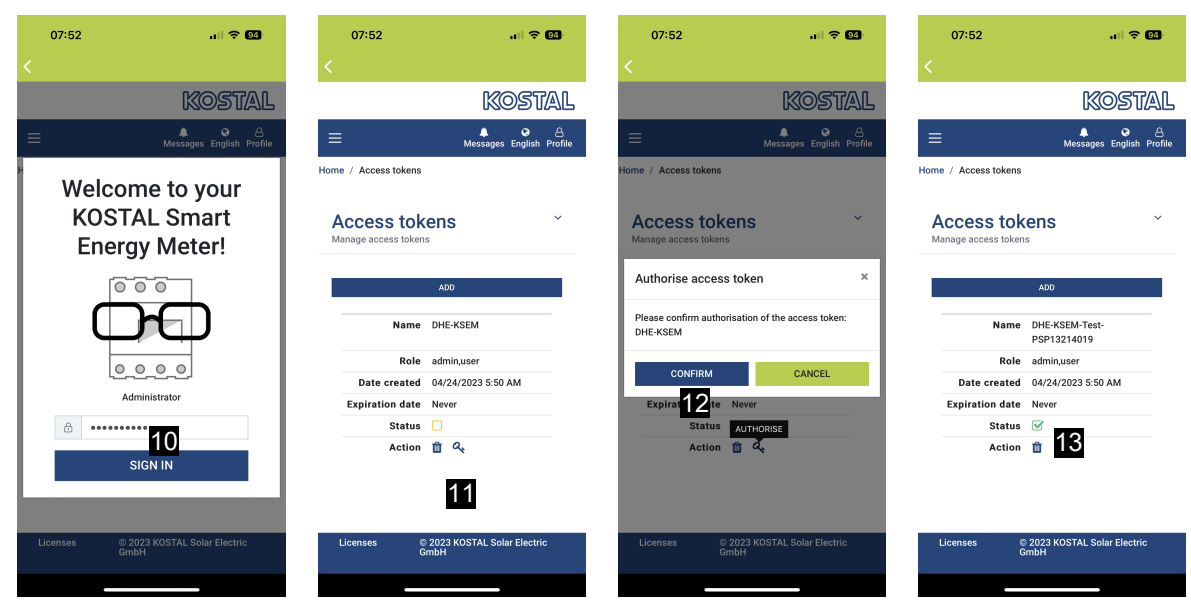

- Po přihlášení je třeba ještě potvrdit přístupový token. Za tím účelem stiskněte symbol klíče (11) vedle položky *Akce* a potvrdte akci (12).
- → Přístupový kód je nyní potvrzen (13) a připraven k použití.
- 6. Zavřete okno.
- 7. Uložte přístupový token.
- Od této chvíle používá aplikace KOSTAL Solar tento vygenerovaný a povolený přístupový token (14) k přihlášení k elektroměru KOSTAL Smart Energy Meter.

| 07:52 al 🗢 🚳                                            | 07:52                                                                                                    | al 🗢 🚥           | 07:49           | all 🗢 🛙                        | 07:53            | 🗢 💷                               |
|---------------------------------------------------------|----------------------------------------------------------------------------------------------------|------------------|-----------------|--------------------------------|------------------|-----------------------------------|
| C DHE-KSEM-Test-PSP13214019                             | ET46 - DHE-W<br>Last updated 2023-04-24                                                                         | /R<br>, 07:40:11 | E F             |                                | <                |                                   |
| Access token<br>eyJhbGciOiJSUzI1NilsInR5cCl6lkpXVCJ9.ey | 18 W                                                                                                    |                  | Hom             | ne consumption                 |                  | KOSTAL                            |
|                                                         |                                                                                                    |                  | 1,9             | 4 kWh Daily data               | ≡                | ▲ ⓒ 은<br>Messages English Profile |
| Check 14                                                | 2                                                                                                    | 7                | 6               |                                | Home / Dashboard |                                   |
| Recreate Token                                          | The second second second second second second second second second second second second second second second se |                  |                 |                                |                  |                                   |
| Delete                                                  | 0%<br>Feed-in Self-co                                                                                           | 0%               |                 |                                | <b>A</b>         | <b>A</b>                          |
|                                                         | 0 W                                                                                                    | 0 W .            | 1%<br>from grid | 99% 0%<br>from battery from PV |                  | 220 W                             |
|                                                         | State of Charge (SoC)   10.0%   6w 642                                                                          |                  | 23,0 WH         | • • •                          |                  | 167W                              |
|                                                         |                                                                                                    |                  |                 | Weather                        |                  |                                   |
|                                                         | Discharge Chargi                                                                                                | ng cycles        | 3,8 h           | 6,5 h 3,0 h                    |                  |                                   |
|                                                         | Live data from local network available                                                                          |                  | Mon             | Tue Wed                        |                  | + -                               |
|                                                         | DHE-WR<br>http://192.168.178.78                                                                                 | >                |                 | • • •                          |                  | 10 %<br>PLENTICORE<br>plus        |
|                                                         | KOSTAL Smart Energy                                                                                             | Meter            |                 |                                |                  |                                   |
|                                                         | http://192.168.17                                                                                               |                  |                 |                                | 1960             | kWh 4133 kWh                      |
|                                                         |                                                                                                    | hul ©            | ≣ 🛍             | <br>C      \$                  | Pure             | nase ⊧eed-in                      |
|                                                         | Plant List Home Last data                                                                                       | History Settings | Plant List Home | Last data History Set          | ings             |                                   |

Lze vygenerovat libovolný počet přístupových kódů. Každá nainstalovaná verze aplikace vyžaduje vlastní přístupový kód. Pokud máte například jeden mobilní telefon a jeden tablet, musíte tento postup provést pro každé zařízení zvlášť.

Vytvořené přístupové tokeny lze v elektroměru KOSTAL Smart Energy Meter kdykoli smazat nebo zrušit.

K elektroměru KOSTAL Smart Energy Meter lze nyní přistupovat po místní síti prostřednictvím položky nabídky *Poslední data* (15) nebo prostřednictvím ikony *wallboxu* na úvodní stránce (15) (pouze v případě, že je nainstalován ENECTOR s funkcí Komfort), aniž by bylo nutné opakovaně zadávat heslo elektroměru KOSTAL Smart Energy Meter. To umožňuje lokální vizualizaci systému s aktuálními živými daty.

www.kostal-solar-electric.com